利用者登録の方法

## STEP I ~2

STEPI 上部メニュー「利用者登録」をクリック ⇒ 利用者登録フォーム通知画面に自動遷移します。

<u>STEP2</u> 受信可能なメールアドレスを①に入力して、

利用者登録フォームを通知する をクリック

| ◆ 施設予約                                                   |                                |         |           |               |           |
|----------------------------------------------------------|--------------------------------|---------|-----------|---------------|-----------|
| C                                                        | コ文化施設予約トップページ                  | ログイン    | □ 利用者登録   | □ <u>利用規約</u> | □ 利用マニュアル |
| ◆利用者登録フォーム通知                                             |                                |         |           |               | GKO       |
| 利用者登録するには、以下のフォーム                                        | ムにご登録いただくメールアド                 | レスを入力して | て「利用者登録ファ | +ームを通知する      | る」を押してくださ |
| い。<br>ご入力いただいたメールアドレス宛 <sup></sup><br>メールに記載されているURLにアクt | てにメールを送信します。<br>セスして利用者登録を行ってく | ださい。    |           |               |           |
| メールアドレス 🔍                                                | 1                              |         |           |               |           |
| 3.7 × ×                                                  | 利用者登録フ                         | オームを通知す | -3        | - 14<br>- 14  |           |

※このマニュアルは、パソコンでの操作画面をベースに作成しています。

スマートフォンをご利用の場合、このマニュアルの画面イメージと異なります。ご了承ください。 1

## 利用者登録の方法

STEP3~4

STEP3 STEP2で入力したメールアドレスに「かすみがうら市施設予約 利用者登録フォームのご案内」と いう件名のメールが届くため、記載されたURLをクリック ⇒ 利用者登録画面に自動遷移します。

【送信元メールアドレス】 shisetsu-yoyaku@city.kasumigaura.lg.jp

<u>STEP4</u> 必要事項を入力後に 入力内容を確認する をクリック

| ◆ 利用者登録                       |                                                                                                    |  |  |  |
|-------------------------------|----------------------------------------------------------------------------------------------------|--|--|--|
| 以下のフォームに必要事項をご記み<br>※は必須項目です。 | の上、「入力内容を確認する」を押してください。                                                                                                    |  |  |  |
| **登録区分                        | <ul> <li>個人</li> <li>回体</li> <li>公共施設使用料減免団体として減免を受ける場合には、事前の登録が必要です。</li> <li>公共施設使用料減免団体については、以下の市HPをご確認ください。</li> <li>https://www.city.kasumigaura.lg.jp/page/page002636.html</li> </ul> |  |  |  |
| ※氏名                           |                                                                                                    |  |  |  |
| ※フリガナ                         |                                                                                                    |  |  |  |
| ※住所                           | 郵便番号: ※半角数字のみ (ハイフン不要) 都道府県: ▼ 市区町村: □ 町字: □ 丁目番地号: □                                                                                                    |  |  |  |
|                               | 建物等:                                                                                                    |  |  |  |
| ※電話番号                         | ※半角数字のみ (ハイフン不要)                                                                                                    |  |  |  |
| ※メールアドレス                      |                                                                                                    |  |  |  |
| ※同意                           | オンラインで施設の予約等の手続を行うためには、 <u>利用規約</u> に同意していただくことが必要<br>です。<br>□ 利用規約に同意する                                                                                                    |  |  |  |
| -                             | 入力内容を確認する                                                                                                    |  |  |  |

利用者登録の方法

<u>STEP5</u>入力内容を確認し、 <u>L記内容で登録する</u>をクリック

> 利用者登録が完了すると、STEP2で入力したメールアドレスに「かすみがうら市施設予約利用者 登録完了のお知らせ」という件名のメールが届き、ユーザーIDとパスワードが通知されます。

【送信元メールアドレス】shisetsu-yoyaku@city.kasumigaura.lg.jp

| 録这分              |               |
|------------------|---------------|
| 名                |               |
| リガナ              |               |
| EPF              |               |
| 話番号              |               |
| <br>ールアドレス       |               |
| 3 <del>1</del> 6 | 上記内容で登録する     |
|                  | 戻って修正する       |
|                  |               |
| この画面が表示されれ       | ば、利用者登録は完了です。 |
| 制田者啓録            |               |